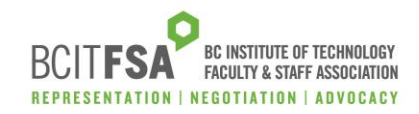

1. To activate your Members Portal Sharepoint account, click on the 'Members Portal' link in the email invitation or the 'Log In' button on the <u>Members Portal login page on the website</u>.

Here's the site that BCITFSA shared with you.

Go to BCIT Faculty & Staff Association Members Portal

Follow this site to get updates in your newsfeed.

2. Click on 'Next'.

| BRITISH COLUMBIA<br>INSTITUTE OF TECHNOLOGY                                                                                            |                       |                |  |  |
|----------------------------------------------------------------------------------------------------|-----------------------|----------------|--|--|
| name_name@bcit.ca                                                                                                    |                       |                |  |  |
| Action Requ                                                                                                    | ired                  |                |  |  |
| Your organization requires additional security information. Follow the prompts to download and set up the Microsoft Authenticator app. |                       |                |  |  |
| Use a different acco                                                                                                    | unt                   |                |  |  |
| Learn more about th                                                                                                    | e Microsoft Auth      | nenticator app |  |  |
| You have 14 days ur                                                                                                    | ntil this is required |                |  |  |
|                                                                                                    |                       |                |  |  |

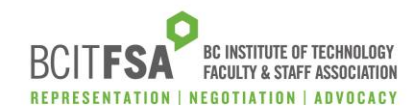

3. You will be prompted to sign in with your BCIT MS365 credentials. Click on 'Sign in'.

| BRUTISH COLUMBIA<br>INSTITUTE OF TECHNOLOGY |         |
|---------------------------------------------|---------|
| name_name@bcit.ca                           |         |
| Enter password                              |         |
| Password                                    |         |
| Forgot my password                          |         |
| Sign in with another account                |         |
|                                             | Sign in |
|                                             |         |

4. Once signed in, you will be asked to download an authentication app; if you have the DUO authenticator already downloaded, select the option 'I want to use a different authenticator app'. Click on 'Next'.

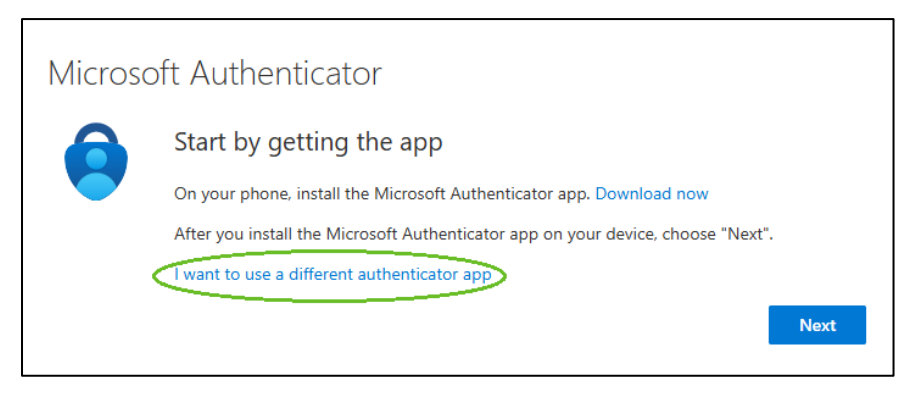

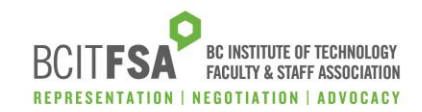

 Once the app is downloaded to your device, select +Add to add a new account. A passcode will appear on your app. Click on 'Next'.

| Authent                                                                                     | icator app                                             |      |      |
|---------------------------------------------------------------------------------------------|--------------------------------------------------------|------|------|
| :<br>:<br>:<br>:<br>:<br>:<br>:<br>:<br>:<br>:<br>:<br>:<br>:<br>:<br>:<br>:<br>:<br>:<br>: | Set up your account<br>In your app, add a new account. | Pack | Neut |
|                                                                                             |                                                        | Dack | Next |

Alternatively, there is an option to add a new account on the app by scanning the QR code on the next screen. Once scanned, a passcode will appear on your app. Click on 'Next'

| Authenticator app                                                                                          |  |
|----------------------------------------------------------------------------------------------------|--|
| Scan the QR code                                                                                           |  |
| Use the authenticator app to scan the QR code. This will connect your authenticator app with your account. |  |
| After you scan the QR code, choose "Next".                                                                 |  |
|                                                                                                    |  |
| Can't scan image?                                                                                          |  |
| Back Next                                                                                                  |  |

6. Enter the passcode and click on 'Next'. Your account is activated, and you will be directed to the Members Portal Sharepoint site.